# Former students and Alumni:

Students who do not have access to Banner Web account should order transcripts with our partner Parchment, Inc.

## Access the Transcript

Portal: <u>https://exchange.parchment.com/send/adds/index.php?main\_page=login&s\_id=jv69V01mnLlZ5h9V</u>

### First time users should create an account.

| N  | ew User                                                                                                    |                                |  |  |
|----|----------------------------------------------------------------------------------------------------|--------------------------------|--|--|
|    | To request a transcript you must login or register by creating a new account. If you have already registered, and <b>Password</b> to the left and click <b>Sign In</b> .                                                                          | please enter your <b>Email</b> |  |  |
|    | If this is your first time using the online order system, please click <b>Create Account</b> and enter the required information. Once your account is created you will be able to request transcripts online and track the status of your orders. |                                |  |  |
|    |                                                                                                    | Create Account                 |  |  |
| Re | turn users should sign in.                                                                                                    |                                |  |  |

#### **Returning Users**

| In order to continue, please login<br>Email Address: | to your account. |         |
|------------------------------------------------------|------------------|---------|
| Password:                                            |                  |         |
| Forgot your password?                                |                  | Sign In |

Once in the Transcript Ordering portal, you may enter the name of an institution that is already a registered user with Parchment by entering the institution in the field provided. Transcripts will be sent electronically to the institution you select.

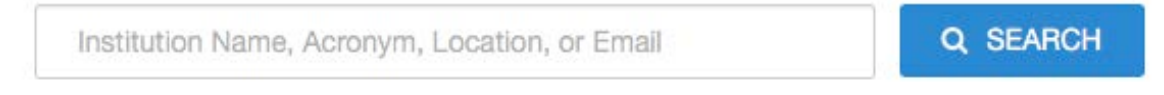

Students may also enter the information by clicking the Send to Yourself, Another Individual or Third Party Link found just below the search box.

Or Send to Yourself, Another Individual, or Third Party

Students using this option will be given the opportunity to send transcripts three ways:

#### Select Product Type

|                                                                                                    | eTranscript<br>Order an official, certified PDF of your transcript. Orders are generally processed<br>within 2 to 3 business days. Allow additional processing time for high volume<br>periods. Please confirm with the                 | \$0.00 |
|----------------------------------------------------------------------------------------------------|----------------------------------------------------------------------------------------------------|--------|
|                                                                                                    | Paper Transcript - Mailed<br>Order an official paper copy of your transcript. Please allow 3 to 5 business days<br>to process this request. Allow additional processing time for high volume<br>periods. NOTES: Transcripts will not be | \$0.00 |
| A second second | Paper Transcript - Pickup<br>Order an official paper copy of your transcript. Please allow 3 to 5 business days<br>to process this request. Allow additional processing time for high volume<br>periods. NOTES: Transcripts will not be | \$0.00 |

Enter the information required and click the Continue button.

You are given the opportunity while completing the transcript request form to ask that your transcripts be held until the grades for the current term are posted. It also provides you with the oportunity to ask that your transcripts be held until degrees have been posted. Please understand that if you request that transcripts be held until degrees are posted, it will not be printed until all the degrees for that term have been posted.

You will be directed to your Shopping Cart. You can remove the request if it is not correct, Continue Shopping to request additional transcripts or Checkout to submit your order.

When you click the Checkout option, you will be asked to read and accept the Family Education Rights and Privacy Act conditions.

If you agree to the conditions, check the I Accept box and then the Next Button Next.

You will have the opportunity to review your order.

| Document Name                                      | 1                                                                                                    | Qty.                                       | Unit Price           | Total       |
|----------------------------------------------------|----------------------------------------------------------------------------------------------------|--------------------------------------------|----------------------|-------------|
| Paper Transcript - Mailed<br>Processing Time - Now |                                                                                                    | 1                                          | \$0.00               | \$0.00      |
|                                                    |                                                                                                    |                                            |                      |             |
| Mailing Met                                        | nod - Standard (USPS)                                                                                      |                                            |                      |             |
| Document D                                         | Pate - 01/27/2017 6:13:15                                                                                  |                                            |                      |             |
| Ship To:                                           | Test Test                                                                                                  |                                            |                      |             |
|                                                    | Test Rd                                                                                                    |                                            |                      |             |
|                                                    | Test, Connecticut 06810                                                                                    |                                            |                      |             |
| United States                                      | United States                                                                                              |                                            |                      |             |
|                                                    |                                                                                                    |                                            |                      |             |
|                                                    |                                                                                                    |                                            | Sub-Total:           | \$0.00      |
|                                                    |                                                                                                    |                                            | Total                | \$0.00      |
|                                                    |                                                                                                    |                                            | Total.               | \$0.00      |
| te - If the email ac<br>rchment Receive            | ddress of the recipient is a member of the Parchme<br>inbox instead of their email address, according to t | nt Exchange network, P<br>heir preference. | archment will delive | er to their |
| Back                                               |                                                                                                    |                                            |                      | Confir      |

the Back button

Back to change or add to your order.